基本編

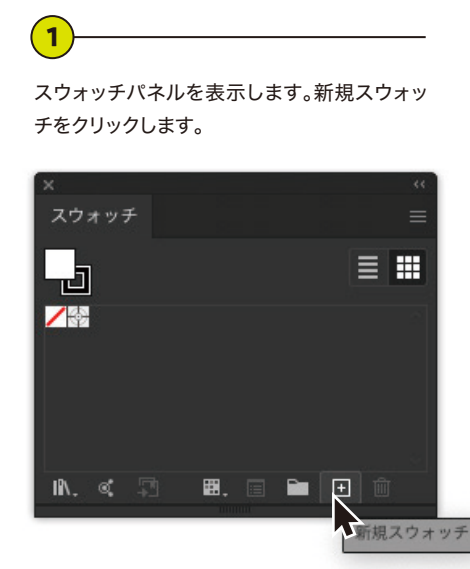

2)-

スウォッチカラー名を「Silver」に設定します。 頭文字を必ず大文字にしてください。カラータ イプを「特色」に設定します。色の数値はお好 みで問題ないです。

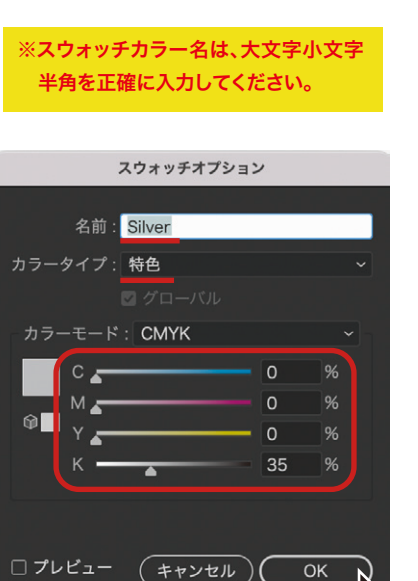

シルバーにしたいオブジェクトへ、登録した スウォッチカラーを「塗り」や「線」にそれぞ れ割り当てればOKです。

(3)

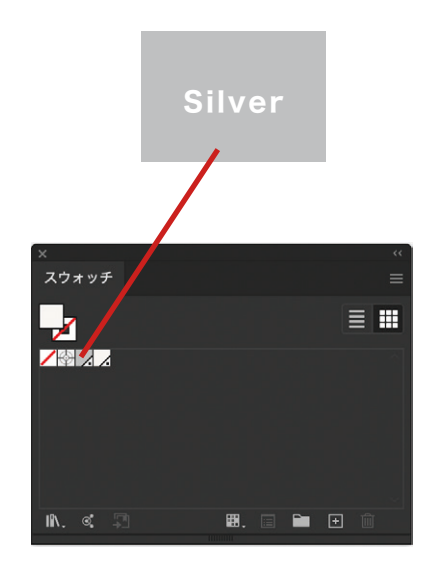

応用編①

ゴールドカラーの設定方法/Illustrator

シルバーインキはCMYKとの重ね刷りによるメタリックカラーの表現が 可能です。DICカラーチップなどの青金、赤金にしばられることなく、お好 みのイエローとマゼンタの数値で様々なゴールド表現ができます。

2

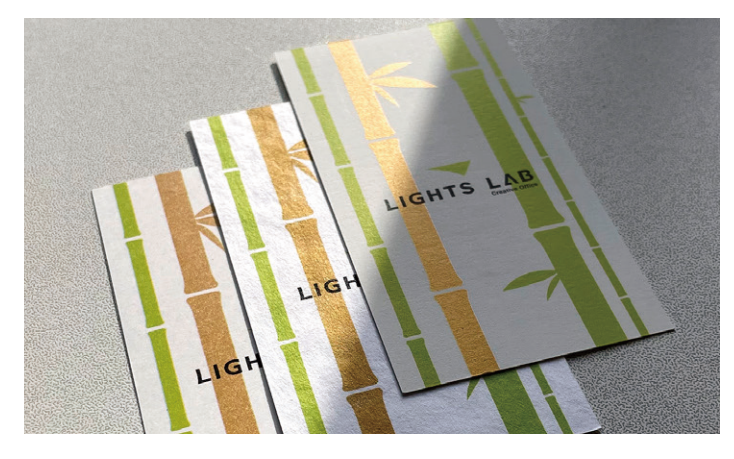

刷り上がり

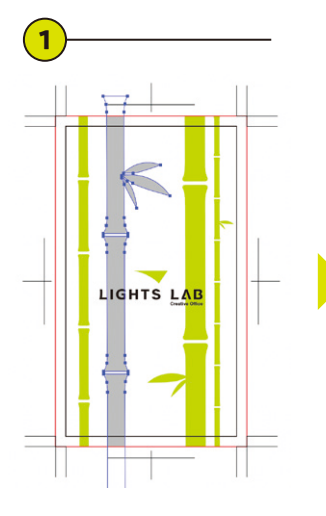

まずはゴールドにしたいオブ ジェクトに登録したスポットカ ラー「<mark>Silver</mark>」を割り当てます。 そのオブジェクトを選択して前面へペーストします。 このデザインでは「M30 Y100」に設定しています。

<u>,</u>

GHTS LAB

30

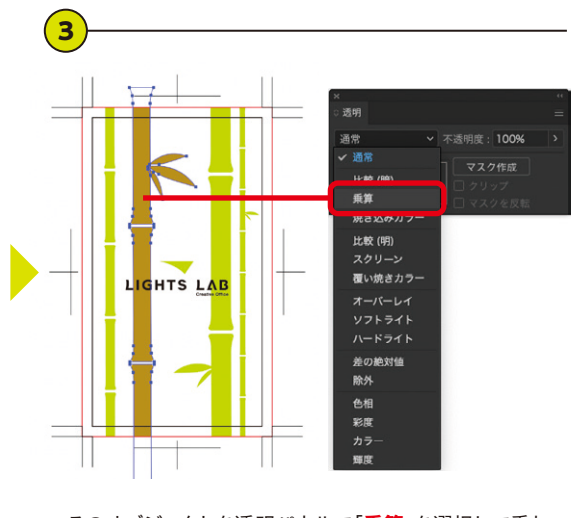

そのオブジェクトを透明パネルで「乗算」を選択して重ねます。これでゴールドで印刷されるデータになりました。

#### 応用編2

### メタリックカラー/Illustrator

応用編①で「M30 Y100」を掛け合わせる事でゴールドカラーになる ように、他の色を掛け合わせる事で「メタリックカラー」を表現できます。 メタリックカラーチャート(疑似)を掲載していますのでご参照ください。 また画像も重ね刷りでメタリック表現が可能です。

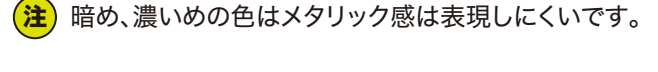

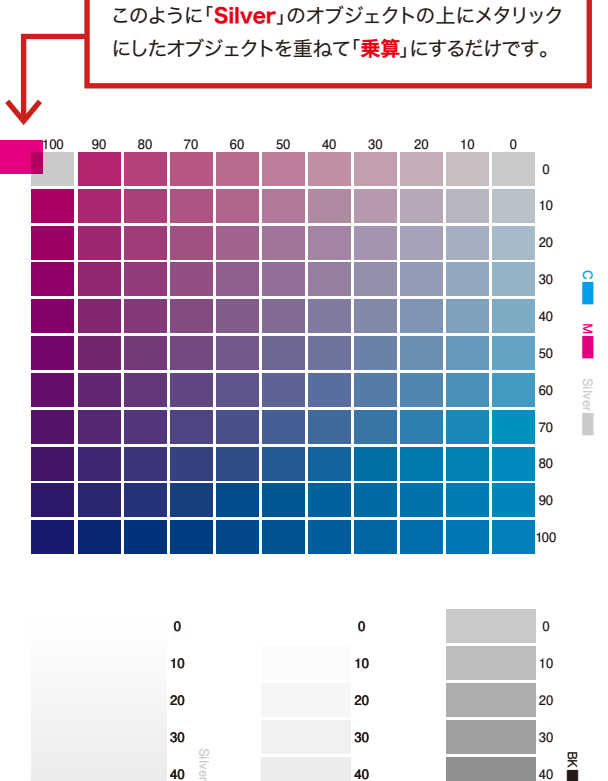

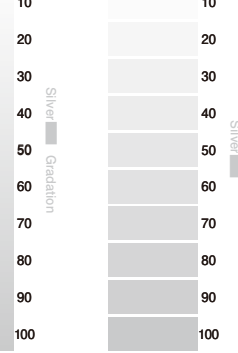

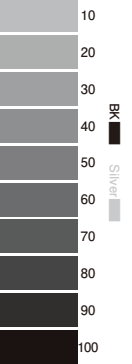

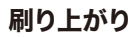

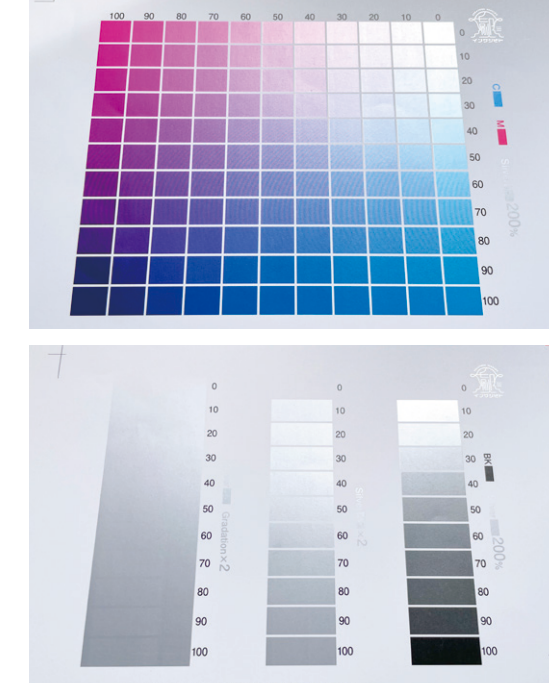

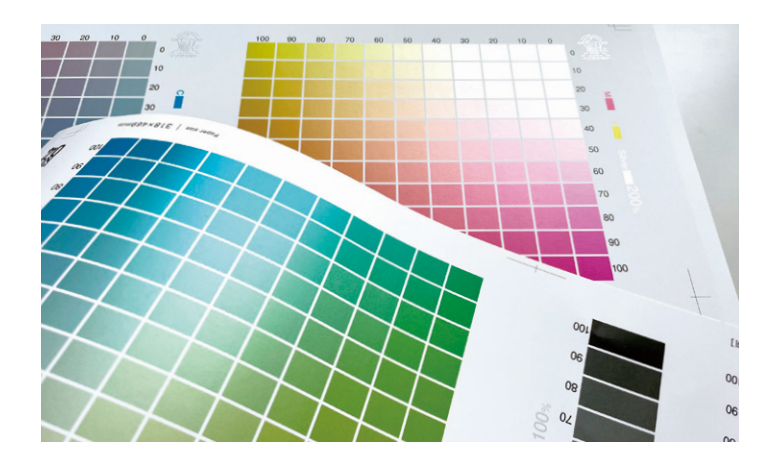

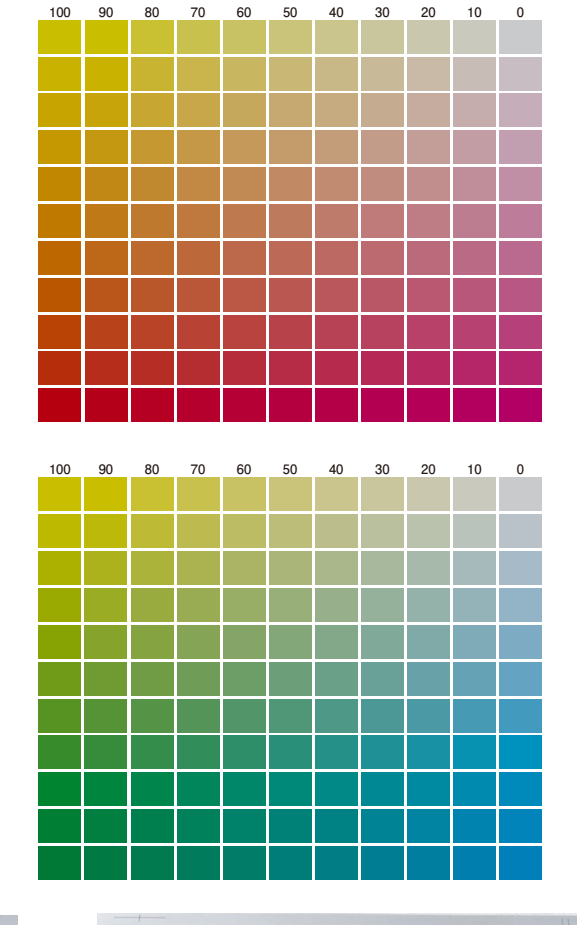

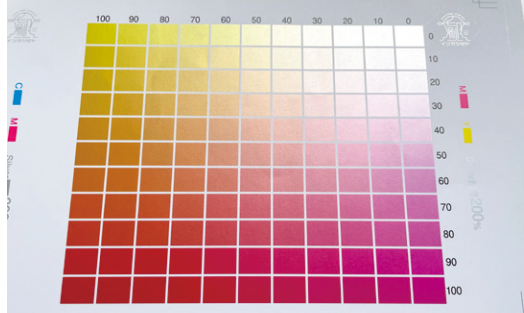

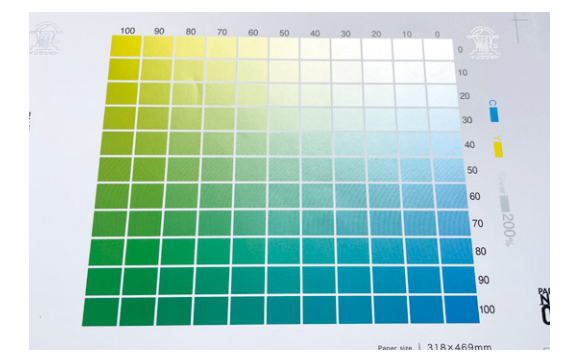

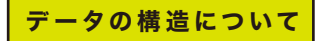

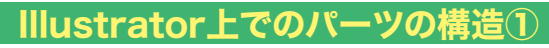

### メタリックにしたいパーツが1つの場合

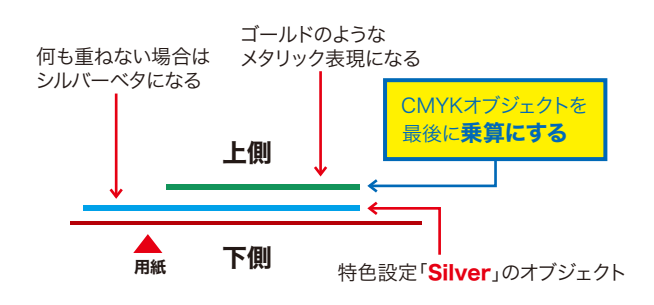

# Illustrator上でのパーツの構造②

### メタリックにしたいパーツが2つ以上重なる場合

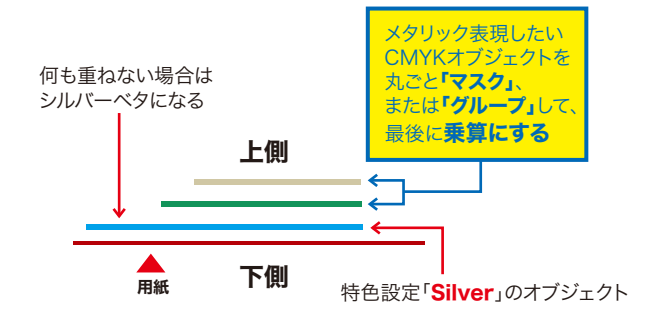

## Illustrator上でのパーツの構造③

グロス感の無い用紙にメタリック感を出す場合は白押さえをする

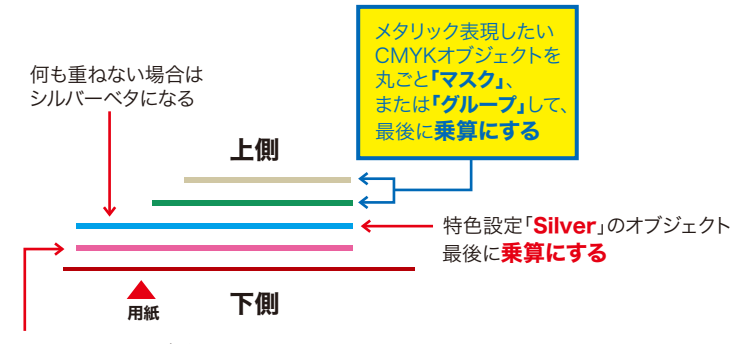

特色設定「Wite」のオブジェクト